# **Connection guide**(連線指南)

# 適用於本端連接印表機的 Windows 指示

# 安裝 Windows 適用印表機軟體之前

本機連接印表機是指使用 USB 電纜或平行電纜連接至電腦的印表機。安裝這類具有 USB 電纜的印表機時,在連接 USB 電纜之前,您必須先安裝印表機軟體。如需詳細資訊,請參閱安裝說明文件。

您可使用軟體與說明文件光碟,來安裝所需的印表機軟體,且適用於大多數的 Windows 作業系統。

請注意:如果軟體與說明文件光碟不支援該作業系統,則必須使用「新增印表機精靈」。

Lexmark 網站上也可能提供印表機軟體的更新項目,網址如下:www.lexmark.com。

### 使用光碟安裝軟體

**1** 請放入*軟體與說明文件*光碟。等待「歡迎使用」畫面出現。 若一分鐘後未出現「歡迎使用」畫面,請執行下列各項:

a 按一下 🕖,或按一下開始,然後按一下執行。

- **b** 在「開始搜尋」或「執行」方框中,輸入 D:\setup.exe,其中 D 是指您 CD 或 DVD 光碟機的代號。
- 2 按下 Enter。
- 3 選取安裝印表機和軟體。
- 4 按一下同意,表示同意「授權合約」。
- 5 選取建議使用,然後按一下下一步。
- 6 選取本端連接,然後按一下下一步。印表機軟體已複製到您的電腦。
- 7 連接 USB 或平行電纜,然後開啓印表機電源。 這時會出現「即插即用」畫面,且「印表機」資料夾中會建立印表機物件。

# 使用「新增印表機精靈」安裝軟體

您可以安裝印表機軟體於下列作業系統:

- Windows 98 First Edition (不支援 USB)
- Windows 95 (不支援 USB)
- 1 請放入*軟體與說明文件*光碟。 如果光碟自動起始,請按一下**結束**。
- 2 按一下開始 → 設定 → 印表機,然後按一下新增印表機來起始「新增印表機精靈」。
- 3 當系統提示時,請選取安裝本端印表機,然後按一下**從磁片安裝**。
- 4 指定印表機軟體的位址。該路徑應該類似 D:\Drivers\Print\Win\_9xMe\,其中 D 是您 CD 或 DVD 光碟機所 在的位置。
- 5 按一下確定。

# 適用於網路連接印表機的 Windows 指示

# 何謂網路列印?

在 Windows 環境下,您可將網路印表機配置成直接列印或分享列印。這兩種網路列印方法都必須安裝印表機軟體及建立網路連接埠。

| 列印方式                                                                                                    | 範例 |
|----------------------------------------------------------------------------------------------------|----|
| <ul> <li>IP 列印</li> <li>使用網路電纜(如乙太網路電纜)直接將印表機連線到網路。</li> <li>印表機軟體通常安裝在每部網路電腦上。</li> </ul>                                                            |    |
| <ul> <li>分享列印</li> <li>使用本端電纜(如 USB 或平行電纜)將印表機連線到網路上的某一部電腦。</li> <li>印表機軟體安裝在連接到印表機的電腦上。</li> <li>在軟體安裝作業期間,會將印表機設定為「共用」,讓其他網路電腦可以列印到該印表機。</li> </ul> |    |

### 安裝軟體以直接 IP 列印

- 請放入軟體與說明文件光碟。等待「歡迎使用」畫面出現。
   若一分鐘後未出現「歡迎使用」畫面,請執行下列各項:
  - a 按一下 🐠,或按一下開始,然後按一下執行。
  - **b** 在「開始搜尋」或「執行」方框中,輸入 D:\setup.exe,其中 D 是指您 CD 或 DVD 光碟機的代號。
- 2 按下 Enter。
- 3 選取安裝印表機和軟體。
- 4 按一下同意,表示同意「授權合約」。
- 5 選取建議使用,然後按一下下一步。

**請注意:**選取自訂而不是建議使用,以選擇您要安裝的元件。

- 6 選取網路連接,然後按下一步。
- 7 選取您要安裝的印表機機種。

系統會自動搜尋網路上的印表機,並自動指定 IP 位址。

8 從找到的印表機清單中,選取列印目的地印表機。

請注意:如果印表機沒有出現在清單中,請按新增連接埠,然後遵循畫面上的指示。

- 9 按一下完成,來完成安裝。
- 10 按一下完成,來結束安裝程式。

### 安裝選購性印表機軟體

如果您要使用軟體與說明文件光碟提供的任何其他程式,請依照下列「自訂安裝」路徑來安裝這些程式:

- 1 請放入軟體與說明文件光碟。等待「歡迎使用」畫面出現。
  - 若一分鐘後未出現「歡迎使用」畫面,請執行下列各項:
  - a 按一下 🕖,或按一下開始,然後按一下執行。
  - **b** 在「開始搜尋」或「執行」方框中,輸入 D:\setup.exe,其中 D 是指您 CD 或 DVD 光碟機的代號。
- 2 按下 Enter。
- 3 選取安裝印表機和軟體。
- 4 按一下同意,表示同意「授權合約」。
- 5 選取自訂,然後按一下下一步。
- 6 選取選取元件,然後按一下下一步。
- 7 指定要將軟體安裝在本端電腦或網路中的遠端電腦,然後按一下下一步。
- 8 按一下「選取元件」下的+方塊以檢視可用軟體清單。
- 9 選取每一個您要安裝之程式旁的勾選框,然後按一下完成。 軟體已複製到電腦上。
- 10 連接 USB 或平行電纜,然後開啓印表機電源。 這時會出現「即插即用」畫面,且「印表機」資料夾中會建立印表機物件。

# 適用於本端連接印表機的 Macintosh 指示

### 安裝 Macintosh 適用的印表機軟體之前

本端連接印表機是指使用 USB 電纜連接至電腦的印表機。安裝這類印表機時,在連接 USB 電纜之前,請先安裝印表機軟體。如需詳細資訊,請參閱安裝說明文件。

您可使用軟體與說明文件光碟,來安裝所需的印表機軟體。

請注意:您也可在 Lexmark 網站所提供的可下載套裝軟體中,取得印表機適用的 PPD,網址為:www.lexmark.com。

### 建立列印佇列

要進行本端列印,您需要建立列印佇列:

- 1 在電腦上安裝「PostScript 印表機描述 (PPD) 檔案」。PPD 檔可將印表機功能的詳細資訊,提供給 Macintosh 電 腦。
  - a 請放入*軟體與說明文件*光碟。
  - **b** 按兩下印表機的安裝程式套裝軟體。
  - C 從「歡迎使用」畫面按一下繼續,然後在檢視「讀我」檔案後,再按一下繼續。
  - **d** 檢視授權合約後,請按一下繼續,然後按一下**同意**,接受合約條款。
  - **e** 選取「目標」,然後按一下繼續。
  - f 從「簡易安裝」畫面上,按一下**安裝**。

g 輸入使用者密碼,然後按一下好。所有必要的軟體就會安裝在電腦上。

- **h** 安裝作業完成後,請按一下**重新開機**。
- 2 執行下列其中一項:
  - 在 Mac OS X 10.5 版或更新的版本中:
    - a 從 Apple 選單,選取系統偏好設定。
    - **b** 按一下列印與傳真。
  - 在 Mac OS X 10.4 版和舊版軟體中:
    - a 開啓 Finder 視窗,然後按兩下應用程式。
    - **b** 按兩下工具程式,然後按兩下列印中心或印表機設定工具程式。
- 3 驗證已建立列印佇列:
  - 如果 USB 連接的印表機顯示在「印表機列表」中,表示已成功建立列印佇列。
  - 如果 USB 連接的印表機並未顯示在「印表機列表」中,請確認 USB 電纜已經接牢,而且印表機電源也已經開 啓,然後再檢查一次「印表機列表」。

# 適用於網路連接印表機的 Macintosh 指示

#### 安裝軟體以進行網路列印

如果要列印到網路印表機,每位 Macintosh 使用者都必須安裝自訂「PostScript 印表機描述 (PPD) 檔案」,而且必須 在「列印中心」或「印表機設定工具程式」中建立列印佇列。

- 1 在電腦上安裝 PPD 檔。
  - a 請放入*軟體與說明文件*光碟。
  - **b** 按兩下印表機的安裝程式套裝軟體。
  - C 從「歡迎使用」畫面按一下繼續,然後在檢視「讀我」檔案後,再按一下繼續。
  - d 檢視授權合約後,請按一下繼續,然後按一下同意,接受合約條款。
  - e 選取「目標」,然後按一下繼續。
  - f 從「簡易安裝」畫面上,按一下**安裝**。
  - g 輸入使用者密碼,然後按一下好。所有必要的軟體就會安裝在電腦上。
  - **h** 安裝作業完成後,請按一下**重新開機**。
- 2 在「列印中心」或「印表機設定工具程式」中建立列印佇列。

#### • 使用 AppleTalk 列印

- a 開啓 Finder,按一下應用程式,然後按一下工具程式。
- **b** 連按兩下列印中心或印表機設定工具程式。
- C 從「印表機選單」,選取新增印表機。
- d 從彈出式選單,選擇 AppleTalk。 關於要選取哪個區域或印表機的資訊,請參閱 AppleTalk 表頭下方的網路設定頁。關於列印網路設定頁的資 訊,請參閱*用戶手冊*。
- e 從列表中選取 AppleTalk 區域。 關於要選取哪個區域或印表機的資訊,請參閱 AppleTalk 表頭下方的網路設定頁。關於列印網路設定頁的資訊,請參閱*用戶手冊*。
- f 從列表中選取新的印表機,然後按一下新增。

#### • 使用 IP 列印

- a 開啓 Finder,按一下應用程式,然後按一下工具程式。
- **b** 連按兩下列印中心或印表機設定工具程式。
- C 從「印表機選單」,選取新增印表機。
- d 從彈出式選單,選擇 IP Printing (IP 列印)。
- 在 Printer Address(印表機位址)方框中,輸入 IP 位址或印表機 DNS 名稱。 您可以在網路設定頁中找到 TCP/IP 位址。關於列印網路設定頁的資訊,請參閱*用戶手冊*。
- f 從「印表機型號」彈出式選單,選擇 Lexmark。
- g 從列表中選取新的印表機,然後按一下新增。

# 安裝 Macintosh 適用的其他軟體

您可以在軟體與說明文件光碟中,找到下列 Macintosh 工具程式:

- Printer File Loader
- Printer Status (印表機狀態)
- Auto Updater
- Printer Settings (印表機設定)

印表機安裝程序進行期間,會將軟體與公用程式說明文件複製到 Macintosh 硬碟。